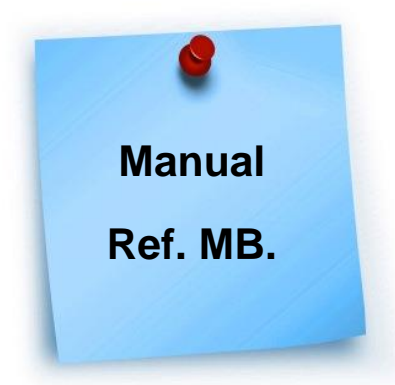

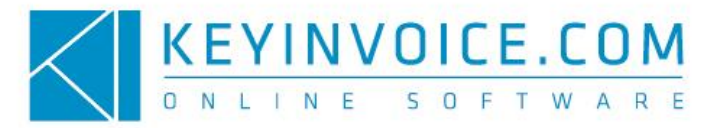

## O que é uma Referência Multibanco e para que serve?

As Referências Multi-Banco não são mais do que Check-Digits (dígitos de controlo) calculados de acordo com um algoritmo. Este processo permite que possa efectuar cobranças ou receber pagamentos de forma mais rápida e simples emitindo uma Referência Multibanco onde constam 3 campos: Entidade, Referência e Valor.

Qualquer tipo de Empresa pode aderir a este sistema de forma a emitir Faturas de Cliente com Referências Multibanco.

Isto permite que os seus Clientes efetuem o pagamento do valor indicado na Fatura de forma mais segura através de um terminal da Rede Multibanco ou através do Home Banking.

Tudo isto para que aumente a eficácia dos pagamentos (seus recebimentos) e diminua o prazo dos mesmos.

## Como posso configurar e activar as Ref. MB no KeyInvoice?

Para ter esta funcionalidade disponível no KeyInvoice terá, em primeiro lugar, de contactar a lfthen (pode consultar os contactos dos mesmos em https://ifthensoftware.com), a empresa que é nossa parceira e que gere a emissão de Ref. MB.

Depois de efectuar este contacto, serão atribuídos códigos que deverão ser inseridos na sua aplicação.

|                                        |                                      | NOVA FATURA-RECIBO | COMPRAS - NOVA FAT | JRA                | Configurações |
|----------------------------------------|--------------------------------------|--------------------|--------------------|--------------------|---------------|
|                                        |                                      |                    |                    |                    |               |
|                                        |                                      |                    |                    |                    |               |
|                                        |                                      |                    |                    |                    |               |
| DADOS GERAIS                           | Dados Gerais da Empresa              |                    |                    |                    |               |
| DADOS BANCARIOS                        | Dados Bancários                      |                    |                    |                    |               |
| DIVERSOS                               | Banco<br>Banco                       |                    |                    |                    |               |
| POS                                    | IBAN<br>IBAN                         |                    |                    |                    |               |
| DESCONTOS                              | BIC/SWIFT                            |                    |                    |                    |               |
| PAGAMENTOS MÓVEIS                      | BIC/SWIFT                            |                    |                    |                    |               |
| API KEYINVOICE                         | Configurações Referências Multibanco | >                  |                    |                    |               |
| API SMS                                | • ifthenpay                          |                    | COMPRAFACIL        |                    | C 🛃 easypay   |
| GESTÃO DOCUMENTAL                      | Activar                              |                    |                    |                    |               |
| GESTÃO DE FÉRIAS                       | Entidade<br>12222                    |                    | Sut<br>44          | -Entidade<br>4     |               |
| SERVIÇO DE<br>ALIMENTAÇÃO E<br>BEBIDAS | Meis informações<br>Chave Backoffice |                    | Do                 | vnload do contrato | DS?           |
| RGPD                                   | GRAVAR                               |                    |                    |                    |               |

Para os Inserir vá a Configurações -» Separador Dados Bancários.

No menu "Configurações Referências Multibanco" coloque um visto na opção "Activar" e insira os dados referentes à "Entidade", "Sub-Entidade" e "Chave Backoffice" (dados fornecidos pelo nosso parceiro).

Para posteriormente consultar as referências que forem pagas no KeyInvoice active a opção "Consulta Pagamentos".

Depois de tudo correctamente preenchido clique em "Gravar".

## Como posso emitir uma Fatura com uma Ref. MB?

Para emitir uma Fatura com Referência Multibanco efectue o registo da mesma normalmente (Vendas -» Faturação -» Faturas -» Novo) e depois de finalizar a Fatura já terá na lateral direita a opção "Gerar Ref. MB".

| GERAL PRÉ-VISUALIZAR DOCUMENTOS |              |                          |
|---------------------------------|--------------|--------------------------|
| Registo de Fatura a Cliente     |              | TOTAL                    |
| Série                           | Contribuinte | 10.40 EUR                |
| FAC Fatura                      |              | Accões sobre o documento |
| Nº Fatura                       | Descrição    | Acções sobre o documento |
| 21                              |              | ESTORNO                  |
| Cliente                         | Morada       | GERAR REF? MB            |
|                                 | ٩            | IMPRIMIR                 |
| v. Detalhas de cliente          |              | ENVIAR POR EMAIL         |
| • Detained do theme             |              | TALÃO                    |
| ✓ + Detalhes da Factura         |              | DUPLICAR DOCUMENTO       |
| Artinon                         |              | LIQUIDAR                 |
| Preços c/WA incluído            |              | VOLTAR                   |

Ao clicar neste botão é gerada automaticamente uma Referência Multibanco e irão ficar visíveis no KeyInvoice os campos Entidade, Referência e Valor.

| 200400      |            |      | 100000000 |                |        | 100000 |         |            |
|-------------|------------|------|-----------|----------------|--------|--------|---------|------------|
| rtigo       | Designação | Qtd. | Unidade   | Preço Unitário | %Desc. | %IVA   | Projeto | Valor      |
| ш           | teste      | 1    | Kilo      | 0.395          | 0      | 0      |         | 10.40      |
| Observações |            |      |           |                |        |        |         |            |
| Transportes |            |      |           |                |        |        |         |            |
| Ref MB      |            |      |           |                |        |        |         |            |
| Entidade    |            |      |           |                |        |        |         | 1222       |
| Referência  |            |      |           |                |        |        |         | 444 002 16 |
|             |            |      |           |                |        |        |         | 10         |

No fim, basta imprimir a Fatura e entregar ao seu Cliente.

## Como confirmo a recepção do pagamento por Ref. MB no KeyInvoice?

Tem a possibilidade, no próprio Keylnvoice, consultar em tempo real os pagamentos efetuados via Ref. MultiBanco.

Para tal, e como indicamos anteriormente, tem de activar o campo "Consulta Pagamentos", em Configurações -» Dados Bancários -» Configurações Referência Multibanco.

| DADOS GERAIS                      | Dados Gerais da Empresa              |               |                 |  |
|-----------------------------------|--------------------------------------|---------------|-----------------|--|
| DADOS BANCÁRIOS<br>SERVIDOR EMAIL | Dados Bancários                      |               |                 |  |
| DIVERSOS                          | Banco<br>Banco                       |               |                 |  |
| POS                               | IBAN                                 |               |                 |  |
| ETIQUETAS                         | IBAN                                 |               |                 |  |
| DESCONTOS                         | BIC/SWIFT                            |               |                 |  |
| PAGAMENTOS MÓVEIS                 | BIC/SWIFT                            |               |                 |  |
| API KEYINVOICE                    | Configurações Referências Multibanco |               |                 |  |
| API SAFT                          | C lifth annual                       |               |                 |  |
| API SMS                           | littenpay.                           | COMPRAFÁCIL   |                 |  |
| GESTÃO DOCUMENTAL                 | Activar                              |               |                 |  |
| NOTIFICAÇÕES EMAIL                | Fetiliade                            | Sub-Entidade  |                 |  |
| GESTÃO DE FÉRIAS                  |                                      |               |                 |  |
| SERVIÇO DE                        | Mais informações<br>Ohave Backoffice | Download do o | patrato         |  |
| ALIMEN IAÇÃO E<br>BEBIDAS         |                                      | Consu         | Ita Pagamentos? |  |
| RGPD                              | GRAVAR                               |               |                 |  |
| SUPORTE TÉCNICO                   |                                      |               |                 |  |

Para consultar os pagamentos das Referências Multibanco geradas vá ao menu Vendas -» Listagens -» Referências Multibanco.

| KEYINVOICE.COM 📲 Visão Geral 📻 | Vendas 🎽 Compras 🗰 Stocks 🖵 POS 🚽 Relatórios e Utilitá | irios 🏔 CRM 🌐 Tabelas 🞧 🔎 🗀 € |                            |  |
|--------------------------------|--------------------------------------------------------|-------------------------------|----------------------------|--|
| Orçamentos                     | Faturação                                              | Contas Correntes              | Comunicação à AT           |  |
| Orçamentos                     | Facturas ProForma                                      | Conta Corrente Cliente        | Emissão do ficheiro SAFT-P |  |
| Transmitter.                   | Faturas                                                | Mapa de Idade de Saldos       | Emissão do Inventário à AT |  |
| Encomendas                     | Facturas Simplificadas                                 | Avisos de Vencimentos         | Column To Deservation      |  |
| Faturar Encomendas             | Notas de Crédito                                       | Listagens                     | Faturação Recorrente       |  |
| Encomendas                     | Notas de Débito                                        | Avisos                        | Modelos                    |  |
| Listagens                      | Fatura-Recibo                                          | Recebimentos                  | Faturação                  |  |
| Encomendas Pendentes           | Vendas-a-Dinheiro                                      |                               |                            |  |
| Childre                        | Avenas                                                 | Recibos                       |                            |  |
| Guias                          |                                                        | Regularizações                |                            |  |
| Guias de Devolução             | Facturar Avenças                                       | Débitos Directos SEPA         |                            |  |
| Guias de Remessa               | Configurar Avenças                                     | Contas de Débitos Directos    |                            |  |
| Guias de Oferta                |                                                        | Listagens                     |                            |  |
| Guias de Transporte            |                                                        | Pagamentes Mévals             |                            |  |
| Guias de Consignação           |                                                        | Referências Multibanco        |                            |  |

| Ref.* Multibanco                      |                   |                     |      |                              |          |        |           |           |  |
|---------------------------------------|-------------------|---------------------|------|------------------------------|----------|--------|-----------|-----------|--|
| Filtro                                |                   |                     |      |                              |          |        |           |           |  |
| Desde<br>2018-10-19                   | Até<br>2018-10-26 | TipoRefMb<br>IFThen |      |                              | Pesquisa |        |           |           |  |
| ATUALIZAR                             |                   |                     |      |                              |          |        |           | PESQUISAR |  |
| Não existem novos Pagamentos          | 1                 |                     |      |                              |          |        |           | ×         |  |
| Lista de Recebimentos por Ref.ª Multi | banco             |                     |      |                              |          |        |           |           |  |
| registos por página 100 👻             |                   |                     |      |                              |          |        | Procurar: |           |  |
| Pagamento                             | Processamento     | Referência          | Id   | Terminal                     |          | Valor  | Tarifa    | N°Doc     |  |
| 2018-10-26 13:18:00                   | 2018-10-26        | 491846              | 8460 | 5-0000008663-B. COMERCIAL PO |          | 119.31 |           |           |  |
| 2018-10-26 12:26:00                   | 2018-10-26        | 49158               | 5865 | 5-0000008826-B. COMERCIAL PO |          | 88.56  |           |           |  |

Aqui pode filtrar pela Data que quiser e fazer uma pesquisa por Referência.

A listagem indicará a Data e Hora em que foi efetuado o pagamento bem como quando irá acontecer o seu Processamento.

Tem ainda informação sobre qual a Referência que foi paga, o seu ID e em que Terminal foi efetuado. Consulte ainda o seu Valor e qual a Tarifa sobre esse mesmo valor.

Caso o pagamento via Ref. Multibanco já tenha sido tratado coloque um visto no mesmo.

**Nota:** Para verificar se existem novos pagamentos via Ref. Multibanco clique em Referências Multibanco (Vendas -» Listagens -» Referências Multibanco). Não clique em "Atualizar", pois este botão apenas serve para atualizar a página caso esteja a fazer uma pesquisa por Data ou Referência (filtros).

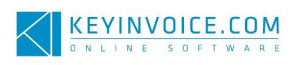